# How To Install NVMS7000

### 1. download the app

# <complex-block>

2. select your region

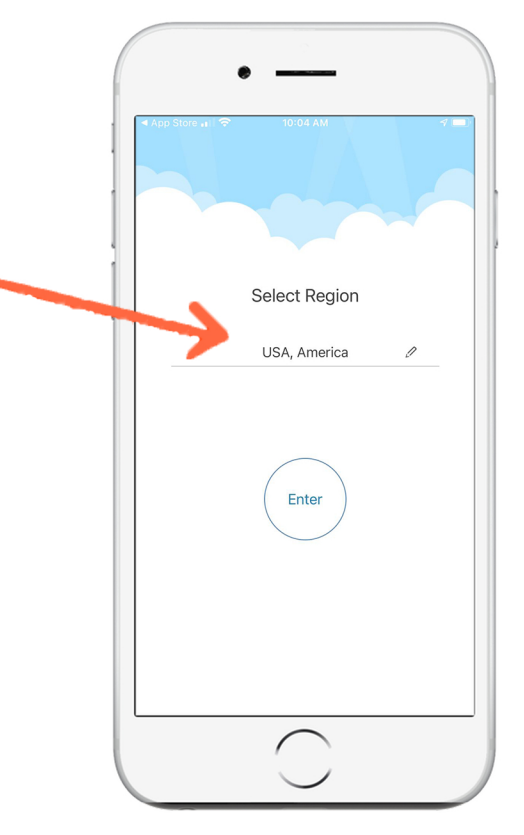

### 3. tap the top left menu, then tap devices

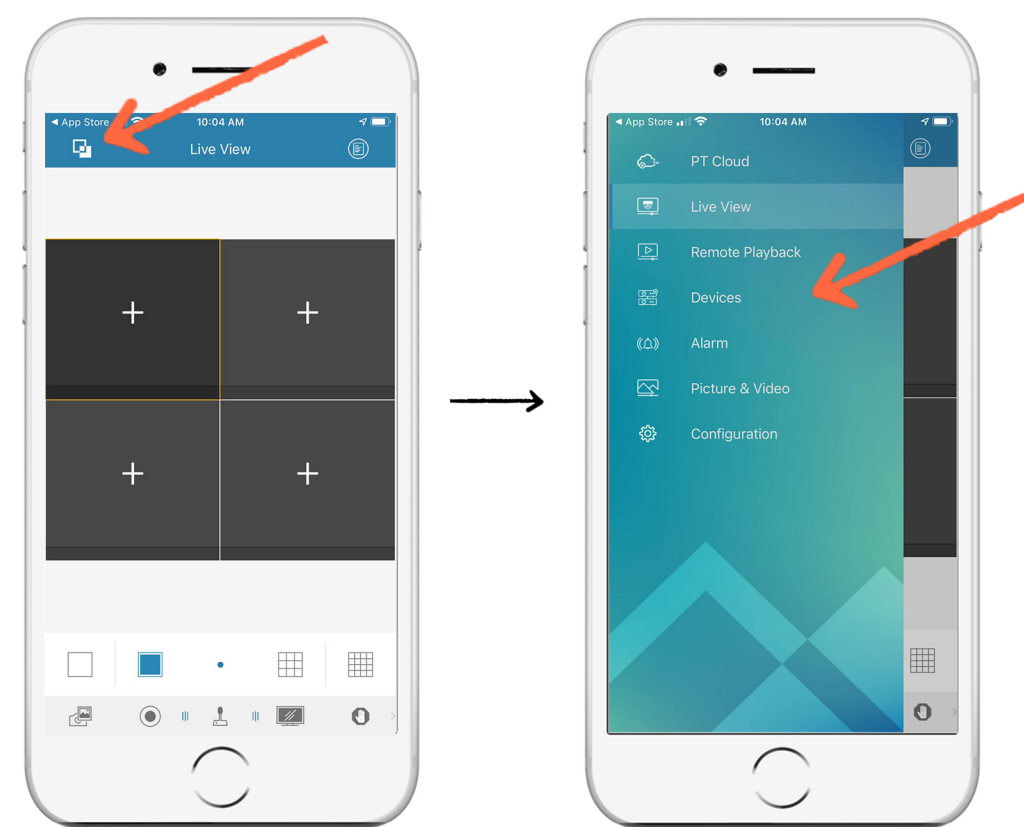

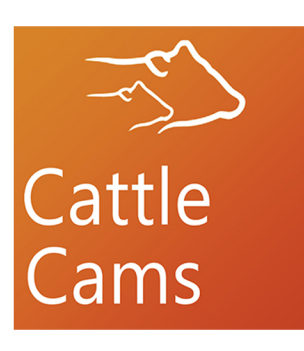

## How To Install NVMS7000

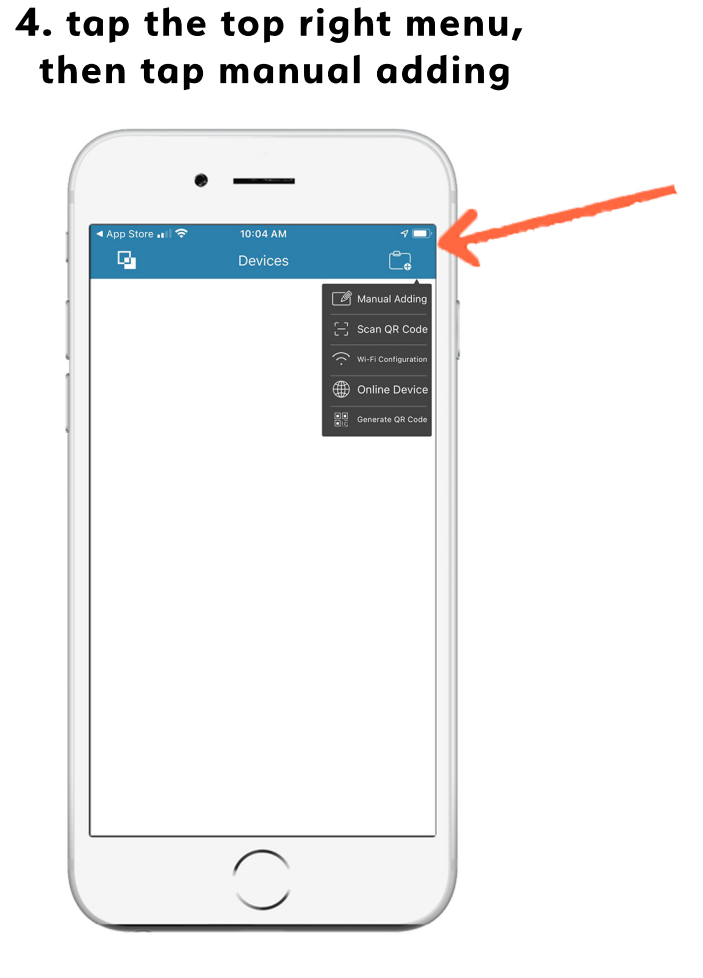

5. type in your information, then tap the top right button

|                | •                      |            |   |                | •                      |         |
|----------------|------------------------|------------|---|----------------|------------------------|---------|
| App Store اا 🗢 | 10:04 AM<br>New Device | 7 🗩        |   | n II Verizon 🗟 | 11:43 AM<br>New Device |         |
| Alias          | New Device 01          | 0          | 1 | Alias          | Home                   | ۵       |
| gister Mode    | IP/Domain              | $\bigcirc$ |   | Register Mode  | IP/Domain              | $\odot$ |
| ddress         |                        |            | 1 | Address        | example.dvrlists.com   | 0       |
| Port           | 8000                   | 0          | 1 | Port           | 8000                   | 0       |
| User Name      |                        |            |   | User Name      | admin                  | 8       |
| assword        |                        |            |   | Password       |                        | 8       |
| Camera No.     | 1                      |            |   | Camera No.     | 1                      |         |
|                |                        |            |   |                |                        |         |
|                |                        |            |   |                |                        |         |
|                |                        |            |   |                |                        |         |
|                | $\frown$               |            |   |                | $\frown$               |         |
|                | $\smile$               |            | ( |                |                        |         |

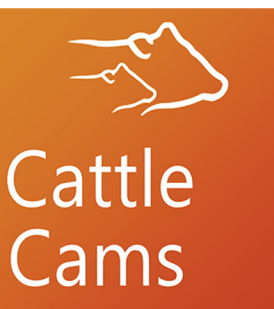

# How To Install NVMS7000

| 7. top the | "start | live | view"       | button | on  | the | botton | n |
|------------|--------|------|-------------|--------|-----|-----|--------|---|
| 7. tup the | Sturt  | 1112 | <b>VICW</b> | Dutton | UII | une | 001101 | • |

|   | •III VZW WI-FL 🗢 | 3:49 PM              | 4 🗖        |
|---|------------------|----------------------|------------|
|   | 9                | Device Information   | Ø          |
|   |                  |                      |            |
|   | Alias            | Home                 | 8          |
|   | Register Mode    | IP/Domain            | $(\Sigma)$ |
| 1 | Address          | example.dvrlists.com | 8          |
|   | Port             | 8000                 | 0          |
|   | User Name        | admin                | 0          |
|   | Password         |                      | 0          |
|   | Camera No.       | 1                    |            |
|   |                  |                      |            |
|   |                  |                      |            |
|   |                  |                      |            |
|   |                  |                      |            |
|   |                  |                      |            |
|   |                  |                      |            |
|   |                  |                      |            |
|   |                  |                      |            |
|   |                  |                      |            |

8. That's it! Now you can see your cameras!

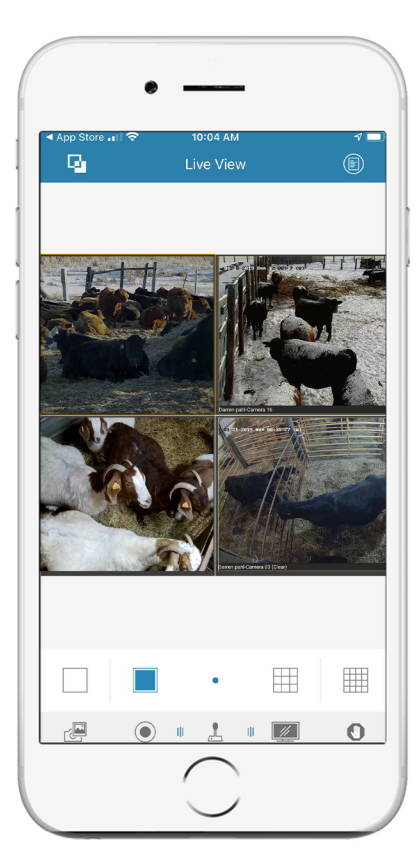

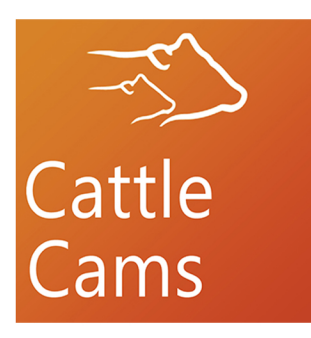